## **Janariss** HOSPITALITY MANAGEMENT SYSTEM

FRONT DESK USER GUIDE VERSION 1.0

## FRONT DESK USER GUIDE JANARISS 1.0 HOSPITALITY MANAGEMENT SYSTEM

| Introduction                                                                                                    | 3   |
|----------------------------------------------------------------------------------------------------|-----|
| Overview of User Guide                                                                                                    | 3   |
| 1. Main Page                                                                                                    | 4   |
| 2. Room Status Page                                                                                                    | 4   |
| 3. Property Management System (PMS) Status                                                                                                    | 5   |
| 4. Finding Guest Records                                                                                                    | 6   |
| 5. Message Waiting Indicator                                                                                                    | 7   |
| 6. Guest Telephone Access Permissions                                                                                                    | 8   |
| 7. Voicemail Passwords                                                                                                    | 10  |
| 8. Refresh Button                                                                                                    | 10  |
| 9. Wakeup Calls–Scheduling                                                                                                    | .11 |
| 10. Wakeup Calls–Edit/Cancel                                                                                                    | 12  |
| 11. Reports                                                                                                    | 12  |
| 12. Logging Out                                                                                                    | 15  |
| •   •   •   •   •   •   •   •   •   •   •   •   •   •   •   •   •   •   •   •   •   •   •   •   •   •   •   •   •   •   •   •   •   •   •   •   •   •   •   •   •   •   •   •   •   •   •   •   •   •   •   •   •   •   •   •   •   •   •   •   •   •   •   •   •   •   •   •   •   •   •   •   •   •   •   •   •   •   •   •   •   •   •   •   •   •   •   •   •   •   •   •   •   •   •   •   •   •   •   •   •   •   •   •   •   •   •   •   •   •   •   •   •   •   •   •   •   •   • | •   |
|                                                                                                    | •   |
|                                                                                                    |     |

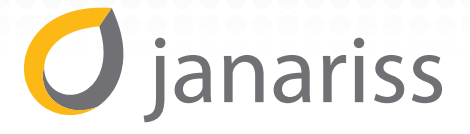

## **INTRODUCTION**

Welcome to your new Janariss Hospitality Management System. Janariss is a next generation hospitality integrated application that works with your Cisco Unified Call Manager (CUCM) IP based telephone system.

Janariss provides a wide range of user functionalities that include voicemail, auto attendant, long distance billing, wake-up calls, housekeeping status, and a host of other advanced funtionalities. This system interfaces with your telephone system; as well as interfaces with your hotel property management systems (PMS) to provide a powerful and fully integrated hospitality solution.

This manual contains information that is specific to Front Desk Users. More specifically, a Front Desk User is a user who typically works at a Hospitality Front Desk and needs to interface with the system for administrative purposes.

## **OVERVIEW OF USER GUIDE**

This User Guide will assist you in getting started. Topics that will be covered will include "How Do I"...

- 1. Log into Janariss
- 2. Find Guest Records
- 3. Schedule Wakeup Calls
- 4. Access Reports

With Janariss you can manage your lodging facility and maximize your guests' experience.

So let's get started!

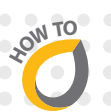

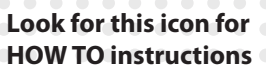

## **1. MAIN PAGE**

- 1. When accessing the Janariss Hospitality Management System as a Front Desk User, you will be presented with the login page.
  - 2. At the main login page you will need the proper credentials including a **User Name** and **Password** to access the system.

| Janariss Hotel MANAGEMENT SYSTEM |           | 2014-01-27 13:10:30 |
|----------------------------------|-----------|---------------------|
|                                  |           |                     |
|                                  |           |                     |
|                                  | Fortidesk |                     |
|                                  |           |                     |
|                                  | SIGN IN   |                     |

Figure 1: Log In Page

## 20W TO

N TO

## **2. ROOM STATUS PAGE**

- Now that you entered the system, you will be presented with the Room Status page. This is the Home Page or Main Dashboard of the Janariss system. You can return to this page on any screen page by clicking on the Janariss logo at the top left (see Figure 1).
  - 2. The **Room Status** page lists all of the rooms on the property listed in order by room number. Here is some of the information included by room number.
    - a. **Extension** this is the phone number associated with the room.
    - b. **Guest Name** this allows you to see the name of the guest that is currently checked into the room (if there is no guest name, this indicates that the room is unoccupied).
    - c. Phone Access Status determines the types of calls the guest is allowed to make. Possible types of calls include: Local, LD or long distance, and INTL or international. The Front Desk User can change the type of phone access the guest is authorized to make. Changes may take up to one minute to take affect.

Note all guests will, by default, have local phone call access authorized; this is indicated by a green dot under Local. If a guest requests to be able to make or restrict **LD** or **INTL** calls, the front desk can switch this to ON or OFF.

d. **Messages** – the Front Desk Users can check, by room, how many messages are stored in the voicemail system.

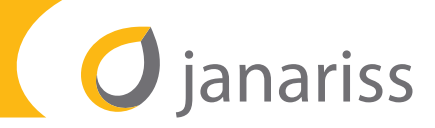

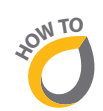

**NEW** represents the number of voicemail messages received that have not been heard by the guest.

**SAVED** represents the number of voicemail messages heard by the guest but not erased from the voicemail system.

**TOTAL** represents both saved and new messages stored in the voicemail system for that rooms phone extension.

The **MWI** or Message Waiting Indicator lets a guest know that a message is waiting for them in the voicemail system. Also, there is the Reset Password button that allows the front desk user to reset the voicemail password for checked-in rooms.

| Room S    | Status    | PMS Status                |        |    |       |     |       |       |     |                | Refresh |
|-----------|-----------|---------------------------|--------|----|-------|-----|-------|-------|-----|----------------|---------|
| Search >> | Room Numb | er: Extension:            | Guest: |    |       | GO  | Clear |       |     |                |         |
|           |           |                           |        |    |       |     |       |       |     |                | 1       |
| Room No.  | Extension | Guest Name                | Local  |    | INTL  | New | Saved | Total | MWI |                |         |
| 1000      | 1000      | Staff ExtensionMr Jay Lee | ۲      | ON | ON    | 0   | 0     | 0     | ON  | Reset Password |         |
| 2000      | 2000      | Mr Mike Hanna             | 0      | ON | ON    | 0   | 0     | 0     | OFF | Reset Password |         |
| 2001      | 2001      | Mr Jay Lee                | ۲      | ON | ON    | 0   | 0     | 0     | ON  | Reset Password |         |
| 2013      | 2013      | Mr. K Ravi                | ۲      | ON | ON    | 0   | 0     | 0     | OFF | Reset Password |         |
| 2020      | 2020      | Mr. K R                   | ٠      | ON | ON    | 0   | 0     | 0     | OFF | Reset Password |         |
| 2021      | 2021      | Mr Ravindra Khaire        | ۲      | ON | ON    | 0   | 0     | 0     | ON  | Reset Password |         |
| 90001     | 90001     | Mr Baldeo Jadhav          | ۲      | ON | OFF O | 0   | 0     | 0     | OFF | Reset Password |         |
| 90002     | 90002     | Mr Saurabh Jain           | ٠      | ON | ON    | 0   | 0     | 0     | OFF | Reset Password |         |
| 90020     | 90020     | Mr Bill Saba              | ۲      | ON | ON    | 0   | 1     | 1     | ON  | Reset Password |         |
|           |           |                           |        |    |       |     |       |       |     |                |         |

Figure 2: Room Status Page

## 3. PROPERTY MANAGEMENT SYSTEM (PMS) STATUS

The Property Management System (**PMS**) interface status can be verified by the user by placing his cursor over the **PMS** button. A "pop out" box will appear indicating green (or **UP**) when the system has connectivity to the **PMS**. In the figure below, the PMS status shows red (or **DOWN**) indicating that the system is not connected.

|           |            |            | Status<br>DOWN | Last Sync Time:<br>2014-03-26 10:47:12 |          |
|-----------|------------|------------|----------------|----------------------------------------|----------|
| Room S    | status     | PMS Status |                |                                        |          |
| Search >> | Room Numbe | er.        | Extension:     | Guest:                                 | GO Clear |

Figure 3: PMS Status

## **4. FINDING GUEST RECORDS**

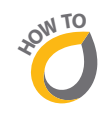

The Room Status page also allows Front Desk Users to SEARCH by Room Number, Phone Extension or Guest Name. The user can find a particular guest record by using the Room Number, Extension Number or the partial Guest Name fields and clicking on GO. The user can also sort the records by clicking on Room Number or Extension field names.

For viewing the complete list of records at any time, the user will need to click the "**GO**" button while all the search fields are empty. Please refer to the sample screens below:

| Room     | Status             | PMS Surve  |            |       |     |      |     |     |       |       |
|----------|--------------------|------------|------------|-------|-----|------|-----|-----|-------|-------|
| Search   | Room Nur           | nber: 110  | Extension: | Guest | -   |      |     | 00  |       |       |
|          |                    |            |            |       |     |      |     |     |       |       |
| Room No. | Extension<br>90002 | Ouest Name |            | Local | 10  | INTL | New | Old | Total | MW    |
| 110      | 00002              |            |            |       | 014 | 019  | 0   |     | ě.,   | Off C |

Figure 4: Search by Room Number

| Room      | Status    | PMS Status |            |        |     |                |   |   |       |                |
|-----------|-----------|------------|------------|--------|-----|----------------|---|---|-------|----------------|
| Search >> | Room Nun  | nber:      | Extension: | Guest: | b   |                |   |   |       |                |
|           |           |            |            |        | 100 | Durbenit Smith |   |   |       |                |
| Room No.  | Extension | Guest Name | Lo         | cal    | 108 | Bryan Cranston |   |   | MWI   |                |
| 100       | 90003     |            |            | )      | 107 | Bill Saba      |   |   | OFF O |                |
| 101       | 2000      | Bill Saba  |            |        | 101 | Bill Saba      |   |   | OFF O | Reset Password |
| 102       | 2001      |            |            | •      |     |                |   |   | OFF   |                |
| 103       | 2005      |            |            | •      |     |                |   |   | OFF   |                |
| 104       | 2012      |            |            | 0      | OFF | OFF 0          | 0 | 0 | OFF   |                |

Figure 5: Search by partial Guest Name

| Room :    | Status    | PMS Status       |       |            |       |     |     |       |     |                |
|-----------|-----------|------------------|-------|------------|-------|-----|-----|-------|-----|----------------|
| Search >> | Room Nur  | nber: Extension: | Guest | Bryan Crar | nston |     | 92  |       |     |                |
|           |           |                  |       |            |       |     |     |       |     |                |
| Room No.  | Extension | Guest Name       | Local |            | INTL  | New | Old | Total | MWI |                |
| 108       | 90000     | Bryan Cranston   | ۲     | ON         | O ON  | 0   | 2   | 2     | OFF | Reset Password |

Figure 6: Search by Guest Name

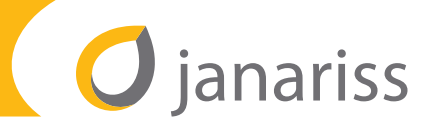

## **5. MESSAGE WAITING INDICATOR**

20IN TO

The guest room or administrative phone is equipped with a **Message Waiting Indicator** light when a voicemail message has been left for that extension. The **Message Waiting Indicator** (**MWI**) can be toggled **ON** or **OFF** by the Front Desk User for any room or extension record. Note: Toggling the MWI only turns on or off the indicator light only on guest room telephone.

| Room      | Status    | PMS Status           |       |    |      |     |     |       |          |                  |
|-----------|-----------|----------------------|-------|----|------|-----|-----|-------|----------|------------------|
| Search >> | Room Nur  | mber: 109 Extension: | Guest |    |      |     | GO  |       |          |                  |
|           |           |                      |       |    |      |     |     |       |          |                  |
| Room No.  | Extension | Guest Name           | Local | LD | INTL | New | Old | Total | MWI      |                  |
| 109       | 90001     | Burbank Smith        | ۲     | ON | ON   | 0   | 2   | 2     | OFF      | Reset Password   |
|           |           |                      |       |    |      |     |     |       | Click to | o change<br>113. |

Figure 7: Message Waiting Indicator OFF

| Room Status PMS Status |           |                      |                                                                   |    |      |     |     |       |     |                |  |  |
|------------------------|-----------|----------------------|-------------------------------------------------------------------|----|------|-----|-----|-------|-----|----------------|--|--|
| Search >>              | Room Nun  | nber: 109 Extension: | Message Waiting Indicator for extension: 90001 has been turned ON |    |      |     |     |       |     |                |  |  |
|                        |           |                      |                                                                   |    |      |     |     |       |     |                |  |  |
| Room No.               | Extension | Guest Name           | Local                                                             |    | INTL | New | Old | Total | MWI |                |  |  |
| 109                    | 90001     | Burbank Smith        | ۲                                                                 | ON | ON   | 0   | 2   | 2     |     | Reset Password |  |  |
|                        |           |                      |                                                                   |    |      |     |     |       |     |                |  |  |

Figure 8: Message Waiting Indicator ON

## 6. GUEST TELEPHONE ACCESS PERMISSIONS

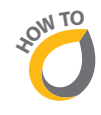

The Front Desk User can also restrict or allow the telephone access of guest rooms by clicking on individual **Long Distance (LD)** or **International (INTL)** buttons. By default, a guest is given full permission to make any type of call (including International dialing), but if needed the access can be reduced to **LD** or to just local dialing. Note: Disabling long distance also disables international calls.

The sample status changes have been illustrated below to change phone permissions for Room 108 or Extension 90000. Also illustrated are the temporary status messages for every phone permission.

| 105  | 2013  | Ravindra Khaire | ۲ | OFF O | OFF O | 0 | 8 | 8 | OFF | Reset Password |
|------|-------|-----------------|---|-------|-------|---|---|---|-----|----------------|
| 106  | 90020 |                 | ۲ | OFF O | OFF O | 0 | 0 | 0 | OFF |                |
| 107  | 99999 | Bill Saba       | ۲ | ON    | O ON  | 0 | 2 | 2 | OFF | Reset Password |
| 108  | 90000 | Bryan Cranston  | ۲ | ON    | ON    | 0 | 2 | 2 | ON  | Reset Password |
| 109  | 90001 | Burbank Smith   |   | ON    | ON    | • | 2 | 2 | ON  | Reset Password |
| 110  | 90002 |                 | ۲ | OFF O | OFF O | 0 | 0 | 0 | OFF |                |
| 2021 | 2021  |                 |   |       |       | 0 | 0 | 0 | -   |                |

Figure 9a: Sample status for Room No. 108

| 101 | 2000  | Bill Saba       | • | OFF   | OFF   | 0    | 3            | 3          | OFF                | Reset Password                      |
|-----|-------|-----------------|---|-------|-------|------|--------------|------------|--------------------|-------------------------------------|
| 102 | 2001  |                 |   |       |       |      | Distance //w |            |                    |                                     |
| 103 | 2005  |                 |   |       |       | Long | Distance/in  | iternation | al Dialing for ext | tension: 90000 have been turned OFF |
| 104 | 2012  |                 | ۲ | OFF 🔵 | OFF ) | 0    | 0            | 0          | OFF                |                                     |
| 105 | 2013  | Ravindra Khaire | ۲ | OFF O | OFF   | 0    | 8            | 8          | OFF                | Reset Password                      |
| 106 | 90020 |                 | ۲ | OFF   | OFF   | 0    | 0            | 0          | OFF                |                                     |
| 107 | 99999 | Bill Saba       | • | () AN | O ON  | 0    | 2            | 2          | OFF                | Reset Password                      |
| 108 | 90000 | Bryan Cranston  |   | OFF   | JFF   | 0    | 2            | 2          | ON                 | Reset Password                      |
| 109 | 90001 | Burbank Smith   | ۰ | ON    | ON    | 0    | 2            | 2          | ON                 | Reset Password                      |
| 110 | 90002 |                 |   | OFF   | OFF.  | 0    | 0            | 0          | orr                |                                     |

Figure 9b: Toggle Long Distance (LD) switch to OFF (Denies access to both LD and INTL)

| 104  | 2012  |                 | ۲ | OFF O  | OFF   | 0 | 0 | 0 | OFF |                |
|------|-------|-----------------|---|--------|-------|---|---|---|-----|----------------|
| 105  | 2013  | Ravindra Khaire | ۰ | OFF 🕥  | OFF 🔵 | 0 | 8 | 8 | OFF | Reset Password |
| 106  | 90020 |                 | • | OFF 🕥  | OFF   | 3 | 0 | 0 | OFF |                |
| 107  | 99999 | Bill Saba       | ۲ | Carrie | 0     | 0 | 2 | 2 | OFF | Reset Password |
| 108  | 90000 | Bryan Cranston  | ۲ | OFF O  | OFF O | 0 | 2 | 2 | ON  | Reset Password |
| 109  | 90001 | Burbank Smith   | ٠ | ON     | ON    | 0 | 2 | 2 | ON  | Reset Password |
| 110  | 90002 |                 |   | OFF    | OFF   | 0 | 0 | 0 | OFF |                |
| 2021 | 2021  |                 | • | OFF    | OFF   | 0 | 0 | 0 | OFF |                |

Figure 9c: Toggle Long Distance (LD) switch to OFF (Denies access to both LD and INTL)

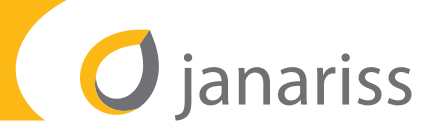

| 102   | 2001  |                 |   |       |       | Intorn | a l/l a    | na Distar  | Dialing for or     | stension: 90000 base been turned ON |
|-------|-------|-----------------|---|-------|-------|--------|------------|------------|--------------------|-------------------------------------|
| 103   | 2005  |                 |   |       |       | Intern | ational/Lo | ing Distan | ice Dialing for ex | tension. 50000 nave been turned ON  |
| 104   | 2012  |                 | ۲ | OFF 🔵 | OFF ) | 0      | 0          | 0          | OFF                |                                     |
| 105   | 2013  | Ravindra Khaire | ۲ | OFF 🔵 | OFF O | 0      | 8          | 8          | OFF                | Reset Password                      |
| 106   | 90020 |                 | ۲ | OFF O | OFF O | 0      | 0          | 0          | OFF O              |                                     |
| 107   | 99999 | Bill Saba       | ۲ | ON    | ON    | 0      | 2          | 2          | OFF                | Reset Password                      |
| 108   | 90000 | Bryan Cranston  | • | ON    | ON    | 0      | 2          | 2          | ON                 | Reset Password                      |
| 109   | 90001 | Burbank Smith   | • | ON    | ON    | 0      | 2          | 2          | ON                 | Reset Password                      |
| 30500 |       |                 |   |       |       |        |            |            |                    |                                     |

*Figure 9d: Toggle International (INTL) switch to ON (Adds access to both INTL and LD)* 

| 102 | 2001  |                 |     |          |        | <u>^</u> | ^         | ^         |                   |                              |
|-----|-------|-----------------|-----|----------|--------|----------|-----------|-----------|-------------------|------------------------------|
| 102 | 2005  |                 |     |          |        |          | Internati | onal Dial | ing for extensior | n: 90000 has been turned OFF |
| 105 | 2005  |                 |     | Contra D | UNIT C |          |           |           | Contra Co         |                              |
| 104 | 2012  |                 | ۲   | OFF 🔵    | OFF O  | 0        | 0         | 0         | OFF 🔵             |                              |
| 105 | 2013  | Ravindra Khaire | ۲   | OFF 🔵    | OFF    | 0        | 8         | 8         | OFF               | Reset Password               |
| 106 | 90020 |                 | ۲   | OFF 🕥    | OFF O  | 0        | 0         | 0         | OFF               |                              |
| 107 | 99999 | Bill Saba       | ۲   | ON       | ON     | 0        | 2         | 2         | OFF               | Reset Password               |
| 108 | 90000 | Bryan Cranston  | • ( | ON       | OFF    | 0        | 2         | 2         | ON                | Reset Password               |
| 109 | 90001 | Burbank Smith   | ۲   | ON       | ON     | 0        | 2         | 2         | ON                | Reset Password               |
| 110 | 90002 |                 | ۲   | OFF 🔵    | OFF O  | 0        | 0         | 0         | OFF O             |                              |

*Figure 9e: Toggle International (INTL) switch to OFF (Denies only INTL access)* 

| 101 | 2000  | Bill Saba       | ۲   | OFF 🔵 | OFF O | 0    | 3           | 3          | OFF                | Reset Password                      |
|-----|-------|-----------------|-----|-------|-------|------|-------------|------------|--------------------|-------------------------------------|
| 102 | 2001  |                 | -   |       |       | ~    | ~           | ^          |                    |                                     |
| 103 | 2005  |                 |     |       |       | Long | Distance/In | iternation | al Dialing for ext | tension: 90000 have been turned OFF |
| 104 | 2012  |                 |     | OFF   | OFF   | 0    | 0           | 0          | OFF                |                                     |
|     | 2012  |                 |     | OFF   | OFF   |      |             |            | OFF                |                                     |
| 105 | 2013  | Ravindra Khaire | •   | OFF O | OFF O | 0    | 8           | 8          | OFF                | Reset Password                      |
| 106 | 90020 |                 | •   | OFF 🕥 | OFF 🔵 | 0    | 0           | 0          | OFF 🕥              |                                     |
| 107 | 99999 | Bill Saba       | ۲   | ON    | ON    | 0    | 2           | 2          | OFF                | Reset Password                      |
| 108 | 90000 | Bryan Cranston  | • ( | OFF   | OFF   | 0    | 2           | 2          | ON                 | Reset Password                      |
| 109 | 90001 | Burbank Smith   | ۰   | ON    | ON    | 0    | 2           | 2          | ON                 | Reset Password                      |
| 110 | 90002 |                 | ۲   | OFF   | OFF   | 0    | 0           | 0          | OFF                |                                     |

*Figure 9f: Toggle Long Distance (LD) to OFF (Denies LD access, INTL already OFF)* 

| 102 | 2001  |                 | - |       |       | - | ^        | ~         |                    |                              |
|-----|-------|-----------------|---|-------|-------|---|----------|-----------|--------------------|------------------------------|
| 103 | 2005  |                 |   |       |       |   | Long Dis | tance Dia | iling for extensio | on: 90000 has been turned ON |
| 104 | 2012  |                 | ۲ | OFF   | OFF   | 0 | 0        | 0         | OFF                |                              |
| 105 | 2013  | Ravindra Khaire | ۲ | OFF O | OFF ) | 0 | 8        | 8         | OFF                | Reset Password               |
| 106 | 90020 |                 | ۲ | OFF 🔵 | OFF   | 0 | 0        | 0         | OFF                |                              |
| 107 | 99999 | Bill Saba       | ۲ | ON    | ON    | 0 | 2        | 2         | OFF                | Reset Password               |
| 108 | 90000 | Bryan Cranston  | • | ON    | OFF   | 0 | 2        | 2         | ON                 | Reset Password               |
| 109 | 90001 | Burbank Smith   | ۲ | ON    | ON    | 0 | 2        | 2         | ON                 | Reset Password               |

*Figure 9g: Toggle Long Distance (LD) to ON (Gives LD access only)* 

## **7. VOICEMAIL PASSWORDS**

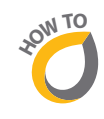

The system allows guests to set up voicemail security by establishing a **Personal Identification Number (PIN)**. This increases the security and privacy of voicemail. If the guest is unable to remember the **PIN** he/she has set up in the system, the **PIN** can be reset by the Front Desk User from the room status page. If reset, the voicemail **PIN** defaults to the guest's extension number. Please refer to the example screens (Figures 10 a-c) below to reset voicemail password for room 105, extension 90000.

| 106  | 90020 |                | ۲ | OFF O | OFF 🔵 | 0 | 0 | 0 | OFF                                         |
|------|-------|----------------|---|-------|-------|---|---|---|---------------------------------------------|
| 107  | 99999 | Bill Saba      | ۲ | O ON  | ON )  | 0 | 2 | 2 | OFF Reset Password                          |
| 108  | 90000 | Bryan Cranston | ۲ | ON    | OFF O | 0 | 2 | 2 | CON Reset Password                          |
| 109  | 90001 | Burbank Smith  | ۲ | ON    | ON    | 0 | 2 | 2 | ON Reset ( asswoll Reset Voicemail Password |
| 110  | 90002 |                |   | OFF O | OFF   | 0 | 0 | 0 | OFF                                         |
| 2021 | 2021  |                |   | OFF O | OFF 🔵 | 0 | 0 | 0 | OFF                                         |

Figure 10a: Voicemail password reset

| 103 | 2005  |                 | • | OFF | OFF | 0 | 0 0 0 000                                                  |
|-----|-------|-----------------|---|-----|-----|---|------------------------------------------------------------|
| 104 | 2012  |                 | ۲ | OFF | OFF | 0 | 0                                                          |
| 105 | 2013  | Ravindra Khaire | ۲ | OFF | OFF | 0 | Do you want to reset password to default? Extension: 90000 |
| 106 | 90020 |                 | ۲ | OFF | OFF | 0 | 0                                                          |
| 107 | 99999 | Bill Saba       | • |     | ON  | 0 |                                                            |
| 108 | 90000 | Bryan Cranston  | ۲ |     | OFF | 0 | OK Cancel                                                  |
| 109 | 90001 | Burbank Smith   | • | OON | ON  | 0 | C Z Z ON Reset Password                                    |
| 110 | 90002 |                 | • | OFF | OFF | 0 | 0 0 0 OFF                                                  |

*Figure 10b: Voicemail password reset* 

| 102 | 2001                 | Password for extension 90000 has been reset successfully. |  |  |  |  |  |  |  |  |  |
|-----|----------------------|-----------------------------------------------------------|--|--|--|--|--|--|--|--|--|
| 103 | 2005                 |                                                           |  |  |  |  |  |  |  |  |  |
| 104 | 2012                 |                                                           |  |  |  |  |  |  |  |  |  |
| 105 | 2013 Ravindra Khaire | OFF OFF 0 8 8 OFF Reset Password                          |  |  |  |  |  |  |  |  |  |
| 106 | 90020                |                                                           |  |  |  |  |  |  |  |  |  |
| 107 | 99999 Bill Saba      | ON ON 0 2 2 OFF Reset Password                            |  |  |  |  |  |  |  |  |  |
| 108 | 90000 Bryan Cranston | OFF O 2 C N Reset Password                                |  |  |  |  |  |  |  |  |  |
| 109 | 90001 Burbank Smith  | O ON 0 2 2 ON Reset Password                              |  |  |  |  |  |  |  |  |  |

Figure 10c: Voicemail password reset

### **8. REFRESH BUTTON**

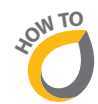

Clicking the **Refresh** button on the top right hand of the **Room Status** page will immediately reload the page with the latest statuses.

#### FRONT DESK AND REPORTS

On the main **Room Status** page, there are two options with drop down features that provide additional functions; these are the **Front Desk** and **Reports**.

- Front Desk this drop down menu takes the Front Desk User to the **Room Status** page which we discussed in addition to the **Wakeup Calls** page.
- Reports this drop down menu allows you to gather information for **Call Detail Record** (CDR), CDR Report-Emergency Calls, Wakeup Call logs, and Housekeeping Status logs.

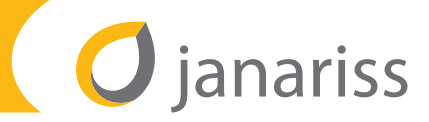

| 🔿 is             | anar            | icc                 |            |       |      |     |       |       |     | 2014-02-07 13:04:3                                         | 7 |
|------------------|-----------------|---------------------|------------|-------|------|-----|-------|-------|-----|------------------------------------------------------------|---|
| Je Je            | anai            | ISS HOTEL MANAGEN   | MENT SYSTE | M     |      |     |       |       |     | Welcome Front Desk Operator Logout                         |   |
| Room S           | status          | PMS Status          |            |       |      |     |       |       |     | Front Desk Reports v<br>Room Status<br>Wakeup Call Refresh |   |
| Search >>        | Room Numbe      | er: Extension:      | Guest:     |       |      | GO  | Clear |       |     |                                                            |   |
|                  |                 |                     |            |       |      |     |       |       |     |                                                            |   |
| Room No.         | Extension       | Guest Name          | Local      | LD    | INTL | New | Old   | Total | MWI |                                                            |   |
| 100              | 90003           |                     | ۲          | OFF 🔵 | OFF  | 0   | 11    | 11    | OFF |                                                            |   |
| 101              | 2000            |                     | ٠          | OFF   | OFF  | 0   | 11    | 11    | OFF |                                                            |   |
| 102              | 2001            |                     | •          | OFF O | OFF  | 0   | 11    | 11    | OFF |                                                            | ł |
| 103              | 2005            |                     | •          | OFF O | OFF  | 0   | 0     | 0     | OFF |                                                            | ł |
| 104              | 2012            |                     |            | OFF   | OFF  | 0   | 11    | 11    | OFF |                                                            | 1 |
| 105              | 00020           | Mr. Nahil Saha      |            | OFF   | OFF  | 0   | 2     | 2     | OFF | Depet Decoword                                             | 1 |
| 107              | 99999           | Bill Saha           |            |       |      | 0   | 2     | 2     | 055 | Deed Deeword                                               | 1 |
| 108              | 90000           | Mr. Sarvesh Chitko  |            |       |      | 0   | 0     | 0     | 055 |                                                            | 1 |
| 109              | 90001           |                     |            | OFF   | OFF  | 0   | 11    | 11    | 055 |                                                            | 1 |
| 110              | 90002           | Maior Saurabh Jain  |            | ON    | ON   | 0   | 1     | 1     | OFF | Reset Password                                             | 1 |
| 2021             | 2021            | Mr. Ravindra Khaire |            | ON    | ON   | 0   | 0     | 0     | OFF | Reset Password                                             | 1 |
| 2ABC             | 2002            |                     |            | OFF   | OFF  | 0   | 11    | 11    | OFF |                                                            |   |
| 5001             | 5001            | General Joe Johnson | •          | ON    | ON   | 0   | 0     | 0     | ON  | Reset Password                                             |   |
| 5002             | 5002            | Mr Jack Lewis       | •          | ON    | ON   | 0   | 0     | 0     | ON  | Reset Password                                             |   |
| 5003             | 5003            | Mr. Jack Jones      | •          | OON   | ON   | 0   | 0     | 0     | OFF | Reset Password                                             |   |
| ttp://10.37.64.2 | 26/frontdesk/ro | omstatus            | •          | ON    | ON   | 0   | 0     | 0     | OFF | Reset Password                                             |   |

*Figure 11: Front Desk and Reports drop down menu* 

## 9. WAKEUP CALLS – SCHEDULING

XOW TO

The Front Desk User can schedule wakeup calls for a specific guest, to do this:

- a. Go to "Front Desk" Menu
- b. Click the "Wakeup Call" option
- c. Click the "Set New Wakeup Calls" button and enter the date and time as shown
- d. If the entry does not include an operator name, the currently logged in Front Desk User's name will be used for tracking or logging purposes (refer to wakeup logs screen in **Reports** menu)

| Wakeup Calls                                         |                                                              |                                |                     |
|------------------------------------------------------|--------------------------------------------------------------|--------------------------------|---------------------|
|                                                      |                                                              |                                | Set new wakeup call |
| Rom No.<br>Date<br>Time<br>Operator name<br>Add Wake | 105<br>2014-01-28<br>07 ▼ 30 ▼<br>Saurabh<br>tip Call Cancel | Customer Name: Ravindra Khaire |                     |

Figure 12: Set new wake up call screen

## **10. WAKEUP CALLS – EDIT/CANCEL**

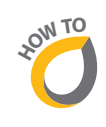

Wakeup calls can also be edited or deleted.

- a. Go to "Front Desk" Menu
- b. Click the "Wakeup Call" Option
- c. Enter Room number and click "GO" button
- d. Click Delete button (shown as trash can icon) to remove the alarm
- e. Click **Edit** to cancel current wakeup alarm and set new scheduled time buttons are at the bottom right hand as shown below.

| Search >>  | Room N | lo (     | <b></b> |               |                    |        |     |  |
|------------|--------|----------|---------|---------------|--------------------|--------|-----|--|
| Alarm Date | Time   | Room No. | Ext.    | Guest Name    | Creator            | Status |     |  |
| 2014-03-28 | 07:00  | 2000     | 2000    | Mr Mike Hanna | Operator - William | NEW    | 2 8 |  |

Figure 13a: Edit wakeup call

| Wakeup Calls |                                                         |                                           |
|--------------|---------------------------------------------------------|-------------------------------------------|
|              | Room No.<br>Date<br>Time<br>Operator name<br>Update Wak | 105<br>2014-01-29<br>15 v 45 v<br>William |

*Figure 13b: Edit wakeup call* 

## **11. REPORTS**

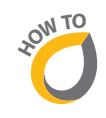

To access **Reports**, go to the **Room Status** page and select **Reports** in the upper right corner (Figure 14). A drop down menu will appear with available reports. There are four different reports in the reporting menu. Only certain reports are printable and the print button appears on those reports:

| 🕖 ja      | anar      | ISS HOTEL MANAGE          | MENT SYSTE | M  |       |     |       |       |       | Web            | 2014-03-20 10.00.00                                                                                             |
|-----------|-----------|---------------------------|------------|----|-------|-----|-------|-------|-------|----------------|----------------------------------------------------------------------------------------------------|
| Room      | Status    | PMS Status                |            |    |       |     |       |       |       | Weic           | CDR Report<br>CDR Report<br>CDR Report<br>CDR Report - Emergency Calls<br>Wakeup call logs<br>Housekeeping Logs |
| Search >> | Room Numb | er: Extension:            | Guest:     |    |       | GO  | Clear | _     |       |                |                                                                                                    |
| Room No.  | Extension | Guest Name                | Local      |    | INTL  | New | Saved | Total | MWI   |                | <u>-</u>                                                                                                    |
| 1000      | 1000      | Staff ExtensionMr Jay Lee | ۲          | ON | ON    | 0   | 0     | 0     | ON    | Reset Password |                                                                                                    |
| 2000      | 2000      | Mr Mike Hanna             |            | ON | ON    | 0   | 0     | 0     | OFF   | Reset Password |                                                                                                    |
| 2001      | 2001      | Mr Jay Lee                | ٠          | ON | ON    | 0   | 0     | 0     | ON    | Reset Password |                                                                                                    |
| 2013      | 2013      | Mr. K Ravi                | ۲          | ON | ON    | 0   | 0     | 0     | OFF   | Reset Password |                                                                                                    |
| 2020      | 2020      | Mr. K R                   | ۲          | ON | ON    | 0   | 0     | 0     | OFF   | Reset Password |                                                                                                    |
| 2021      | 2021      | Mr Ravindra Khaire        | ۲          | ON | ON    | 0   | 0     | 0     | ON    | Reset Password |                                                                                                    |
| 90001     | 90001     | Mr Baldeo Jadhav          | ۲          | ON | OFF 🔵 | 0   | 0     | 0     | OFF   | Reset Password |                                                                                                    |
| 90002     | 90002     | Mr Saurabh Jain           | ۲          | ON | ON    | 0   | 0     | 0     | OFF   | Reset Password |                                                                                                    |
| 90020     | 90020     | Mr Bill Saba              | ۲          | ON | ON    | 0   | 1     | 1     | ON ON | Reset Password |                                                                                                    |

Figure 14: Reports Menu

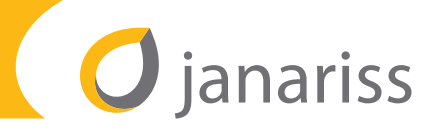

### 11.1 Wakeup logs

The Front Desk User can click the "Wakeup Call Logs" for this screen from the Reports drop down menu. It shows the Alarm Date and Time, Room Number, Extension, Guest Name, Created By and the Alarm Status.

The **Created By** will either be the Front Desk Operator or the Guest (if IVR or if initiated from the phone screen application menu). All guest initiated wakeup calls will be deleted when the guest checks out and will appear on this screen with status "**CANCELLED BY OPERATOR - GUEST CHECKED OUT**".

All wakeup call activity and requests are captured and by clicking on the **plus (+)** sign at the left of a record (with status "**SUCCESS**") expands the record to show the activity.

"**SNOOZED**" status indicates the guest has snoozed the wakeup alarm.

"AUTOSNOOZE" status indicates that the wakeup call rings were ignored completely.

"SUCCESS" status indicates the guest picks up the phone and cancels the wakeup alarm.

"CANCELLED BY OPERATOR" Edits or Deletes the alarm from the phone display menu.

|   | Wake   | up ca  | all log  |                |      |                     |            |          |                                           |              |
|---|--------|--------|----------|----------------|------|---------------------|------------|----------|-------------------------------------------|--------------|
|   | Search | >> F   | Room No. | GO             |      |                     |            |          |                                           | Print Report |
|   | Alarm  | Date   | Time     | Room No.       | Ext. | Guest Name          |            | Creator  | Status                                    |              |
|   | 2014-0 | 1-28   | 11:40    | 105            | 2013 | Mr. Ravindra Khaire |            | Operator | Cancelled by Operator                     |              |
|   | 2014-0 | 1-28   | 07:40    | 105            | 2013 | Mr. Ravindra Khaire |            | Operator | Cancelled by Operator                     |              |
| • | 2014-0 | 1-28   | 07:35    | 105            | 2013 | Mr. Ravindra Khaire |            | Operator | SUCCESS                                   |              |
|   | 2014-0 | 1-28   | 07:30    | 105            | 2013 | Mr. Ravindra Khaire |            | Operator | Cancelled by Operator                     |              |
|   | 2014-0 | 1-28   | 05:45    | 105            | 2013 | Mr. Ravindra Khaire |            | Operator | SUCCESS                                   |              |
| L | 1      | Attemp | ot#      | Date Attempted |      | Attempt Time        | Status     |          |                                           |              |
|   | - 1    | 1      |          | 2014-01-28     |      | 05:45               | SNOOZED    |          |                                           |              |
|   |        | 2      |          | 2014-01-28     |      | 05:47               | SNOOZED    |          |                                           |              |
|   |        | 3      |          | 2014-01-28     |      | 05:49               | SUCCESS    |          |                                           |              |
| • | 2014-0 | 1-28   | 05:40    | 105            | 2013 | Mr. Ravindra Khaire |            | Operator | Cancelled by Operator                     |              |
| + | 2014-0 | 1-28   | 05:35    | 105            | 2013 | Mr. Ravindra Khaire |            | Operator | SUCCESS                                   |              |
|   | 1      | ttemp  | ot#      | Date Attempted |      | Attempt Time        | Status     |          |                                           |              |
|   |        | 1      |          | 2014-01-28     |      | 05:35               | SUCCESS    |          |                                           |              |
| • | 2014-0 | 1-25   | 07:30    | 101            | 2000 | General Bill Saba   |            | Operator | SUCCESS                                   |              |
| L | 1      | Attemp | ot#      | Date Attempted |      | Attempt Time        | Status     |          |                                           |              |
|   |        | 1      |          | 2014-01-25     |      | 07:30               | AUTOSNOOZE |          |                                           |              |
|   |        | 2      |          | 2014-01-25     |      | 07:32               | AUTOSNOOZE |          |                                           |              |
|   |        | 3      |          | 2014-01-25     |      | 07:34               | AUTOSNOOZE |          |                                           |              |
| + | 2014-0 | 1-24   | 07:15    | 105            | 2013 | Mr Saurabh Jain     |            | Operator | CANCELLED BY OPERATOR - GUEST CHECKED OUT |              |
|   | 2014-0 | 1.24   | 06:23    | 105            | 2013 | Mr Saurabh Iain     |            | Guest    | CANCELLED BY OPERATOR - GUEST CHECKED OUT |              |

Figure 15: Wake up call log

#### 11.2 Housekeeping Logs

This is the record of the **Housekeeping** status for every extension (and corresponding Guest Room) initiated by the authorized Housekeeping staff using:

- Phone IVR
- Phone Screen Application menu (on supported Cisco Phones)

| Housekeeping History |                       |             |           |                |              |  |  |  |
|----------------------|-----------------------|-------------|-----------|----------------|--------------|--|--|--|
|                      |                       |             |           |                | Print Report |  |  |  |
| Date & Time          | User                  | Room Number | Extension | Status updated |              |  |  |  |
| 2014-01-24 06:03:14  | Staff - Housekeeper 1 | 105         | 2013      | Vacant Dirty   |              |  |  |  |
| 2014-01-24 05:39:08  | Staff - Housekeeper 1 | 105         | 2013      | Vacant Inspect |              |  |  |  |
| 2014-01-24 05:34:52  | Staff - Housekeeper 1 | 105         | 2013      | Vacant Dirty   |              |  |  |  |
| 2014-01-23 06:17:17  | Staff - Housekeeper 2 | 105         | 2013      | Vacant Dirty   |              |  |  |  |
| 2014-01-23 06:06:57  | Staff - Housekeeper 2 | 105         | 2013      | Vacant Clean   |              |  |  |  |
| 2014-01-23 06:06:51  | Staff - Housekeeper 2 | 108         | 90000     | Occupied Dirty |              |  |  |  |
| 2014-01-23 05:59:25  | Staff - Housekeeper 1 | 108         | 90000     | Vacant Inspect |              |  |  |  |
| 2014-01-23 05:55:04  | Staff - Housekeeper 1 | 108         | 90000     | Vacant Dirty   |              |  |  |  |
| 2014-01-23 05:54:49  | Staff - Housekeeper 1 | 108         | 90000     | Vacant Clean   |              |  |  |  |
| 2014-01-23 05:54:41  | Staff - Housekeeper 1 | 108         | 90000     | Vacant Clean   |              |  |  |  |
|                      |                       |             |           |                |              |  |  |  |

Figure 16: Housekeeping log

### 11.3 Call Detail Record Report

This is the record of the **Call Details** for every extension configured in the system. This shows the billing charges associated with that extension. Every record includes the **Call Date and Time**, **Source Extension, Called Number, Destination** details, **Call Duration** in seconds, **Status of the Call** and the corresponding **Call Charges**. This report shows all the calls outgoing from that extension including emergency, internal calls, internal pilot numbers (like voicemail, wakeup), Local, Long Distance and International dialed numbers.

The user can filter the records by **Extension** (Source Extension, Number Dialed) and by date range (From and To). The records can also be exported to a comma separated value (CSV) file by clicking the **Export to CSV** button (Microsoft Excel readable file).

| Call Detail Record (CDR) |             |               |                    |                     |           |              |               |  |  |
|--------------------------|-------------|---------------|--------------------|---------------------|-----------|--------------|---------------|--|--|
| Search >> From:          | to:         | Extension:    | Number Dialed:     | GC                  | ) Clear   |              | Export to CSV |  |  |
| Call Date & Time         | Source Ext. | Number Dialed | Destination        | Call Duration (sec) | Status    | Call Charges |               |  |  |
| 2014-03-26 10:11:10      | 2013        | 73000         | Internal_Pilot     | 12                  | Completed | 0.00         |               |  |  |
| 2014-03-26 10:10:40      | 2013        | 73000         | Internal_Pilot     | 47                  | Completed | 0.00         |               |  |  |
| 2014-03-26 10:09:25      | 2013        | 73000         | Internal_Pilot     | 12                  | Completed | 0.00         |               |  |  |
| 2014-03-26 10:08:08      | 2013        | 73000         | Internal_Pilot     | 12                  | Completed | 0.00         |               |  |  |
| 2014-03-26 10:07:28      | 2013        | 73000         | Internal_Pilot     | 4                   | Completed | 0.00         |               |  |  |
| 2014-03-26 10:03:20      | 2013        | 73000         | Internal_Pilot     | 12                  | Completed | 0.00         |               |  |  |
| 2014-03-26 09:52:53      | 2013        | 73000         | Internal_Pilot     | 47                  | Completed | 0.00         |               |  |  |
| 2014-03-26 09:51:31      | 2013        | 2013          | Internal_Extension | 0                   | Completed | 0.00         |               |  |  |
| 2014-03-26 09:42:21      | 2013        | 2013          | Internal_Extension | 0                   | Completed | 0.00         |               |  |  |
| 2014-03-26 09:41:42      | 2013        | 2013          | Internal_Extension | 19                  | Completed | 0.00         |               |  |  |

Figure 17: Call Detail Report

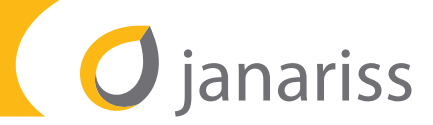

### 11.4 Call Detail Record Emergency Calls Report

This screen displays all the emergency calls made from the lodging facility extensions. The user can filter the records by **Extension** (Source Extension) and by date range (From and To).

| Call Detail Record  | d (CDR) - Eme | ergency Calls      |                  |               |             | Help |
|---------------------|---------------|--------------------|------------------|---------------|-------------|------|
| Search >> From:     | to:           | Extension:         | GO Clear         |               |             |      |
| Call Date           | Source Ext.   | Destination Dialed | Destination      | Call Duration | Disposition |      |
| 2014-01-30 20:48:47 | 2013          | 911                | Emergency_Number | 30            | Completed   |      |
| 2014-01-30 20:47:58 | 2013          | 911                | Emergency_Number | 0             | Completed   |      |
|                     |               |                    |                  |               |             |      |

Figure 18: Emergency Calls Detailed Report Log

## **12. PRINT REPORTS**

Please refer below for the standard workflow to view and to print reports:

| Wakeup call log |            |                                                                                                    |                |       |                    |         |          |                       |                                                                       |   |
|-----------------|------------|----------------------------------------------------------------------------------------------------|----------------|-------|--------------------|---------|----------|-----------------------|-----------------------------------------------------------------------|---|
|                 | Search >>  | Room No.                                                                                                    | GO             |       |                    |         |          |                       | Print Report                                                          |   |
|                 | Alarm Date | Time                                                                                                    | Room No.       | Ext.  | Guest Name         |         | Creator  | Status                |                                                                       |   |
| +               | 2014-03-20 | 00:35                                                                                                    | 90001          | 90001 | Mr Baldeo Jadhav   |         | Operator | SNOOZED               | )                                                                     |   |
| +               | 2014-03-13 | 01:17                                                                                                    | 90001          | 90001 | Mr Baldeo Jadhav   |         | Guest    | SUCCE                 | Print 💌 💌                                                             | l |
|                 | Atter      | npt#                                                                                                    | Date Attempted |       | Attempt Time       | Status  |          |                       | General Options                                                       |   |
|                 |            | le la companya de la companya de la companya de la companya de la companya de la companya de la companya de la | 2014-03-13     |       | 01:17              | SUCCESS |          |                       | Select Printer                                                        | ľ |
| ٠               | 2014-03-13 | 01:15                                                                                                    | 90001          | 90001 | Mr Baldeo Jadhav   |         | Operator | SUCCE                 | Add Printer                                                           |   |
| +               | 2014-03-13 | 01:13                                                                                                    | 90001          | 90001 | Mr Baldeo Jadhav   |         | Guest    | SUCCE                 | 🖶 Canon Inkjet MX310 series Alexandria VA 🛛 🖶 Canon MX320 series Prin | l |
|                 | 2014-03-12 | 07:00                                                                                                    | 90001          | 90001 | Maj Sri Ram        |         | Operator | CANCELLED BY OPERATOR | 😥 Canon Inkjet MX310 series FAX 🛛 🚔 Fax                               | l |
| ٠               | 2014-03-12 | 07:00                                                                                                    | 2001           | 2001  | Mr Jay Lee         |         | Operator | SUCCE                 | ×                                                                     | l |
|                 | 2014-03-08 | 07:00                                                                                                    | 90020          | 90020 | Mr. Bill Saba      |         | Operator | CANCELLED BY OPERATOR | Status: Ready Print to file Preferences                               | l |
|                 | 2014-03-06 | 13:05                                                                                                    | 2000           | 2000  | Mr Adam Pisecki    |         | Guest    | CANCELLED BY OPERATOR | Location: Fort Washington now in my loft                              | l |
| •               | 2014-03-06 | 13:00                                                                                                    | 2000           | 2000  | Mr Adam Pisecki    |         | Guest    | SUCCE                 | Comment. WV s printer in Foit Washington, how at my hom               | l |
|                 | 2014-03-06 | 12:15                                                                                                    | 90020          | 90020 | Mr Bill Saba       |         | Operator | CANCELLED BY OPERATOR | Page Range                                                            | l |
| +               | 2014-03-06 | 12:05                                                                                                    | 90020          | 90020 | Mr Bill Saba       |         | Operator | SUCCE                 | All Number of copies: 1                                               | l |
|                 | 2014-03-06 | 11:35                                                                                                    | 90020          | 90020 | Mr. Biil Saba      |         | Operator | CANCELLED BY OPERATOR | Panae: 1 Picelate                                                     | l |
|                 | 2014-03-06 | 11:00                                                                                                    | 2021           | 2021  | Mr James Bond      |         | Operator | CANCELLED BY OPERATOR | Enter either a single page number or a single                         |   |
|                 | 2014-03-06 | 10:00                                                                                                    | 2021           | 2021  | Mr James Bond      |         | Operator | CANCELLED BY OPERATOR | page range. For example, 5-12                                         |   |
| +               | 2014-03-06 | 09:25                                                                                                    | 2021           | 2021  | Mr Ravindra Khaire |         | Operator | SUCCE                 |                                                                       |   |
|                 | 2014-03-06 | 09:15                                                                                                    | 2021           | 2021  | Mr James Bond      |         | Operator | CANCELLED BY OPERATOR | Print Cancel Apply                                                    |   |
| +               | 2014-03-06 | 09:15                                                                                                    | 2013           | 2013  | tester No 1 No 2   |         | Operator | CANCELLED BY OPERATOR | SUEST GREGKED OUT                                                     | ł |

Figure 19: Standard workflow - Note: Clicking on the plus (+) sign provides more detail.

## **13. LOGGING OUT**

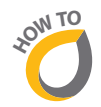

The user can select the **Logout** button on the top right hand side to log out from the system at any point.

This manual is available on the LodgeAssist platform. For additional queries please contact noc@midatlanticbb.com or call Technical Support on 1-866-632-6113.

# **QUICK START GUIDE O janariss**

### **HOME DASHBOARD**

Move to home dashboard (room status dashoard), from all screens 1. Click on Janariss logo *O* janariss in top left hand side while in any screen

### REFRESH

Reload the page on Room Status Dashboard

1. Click on Refresh Refresh button on right hand side

### **PMS STATUS**

Verify if Property Management System is up on Room Status Dashboard

1. Hover over PMS status PMS Status yellow button

### **HELP TOOL TIP**

View help instruction in Emergency Call report under Reports

1. Go to "Reports" menu Reports V

- 2. Click on "CDR reports Emergency calls" option
- 3. Hover over help tool tip

### **FILTER BY GUEST NAME**

Pull up the guest record from Room Status Dashboard

- 1. Enter full or partial first or last name
- 2. Select guest
- 3. Click "GO" button GO

### **FILTER BY ROOM**

Pull up the room record from Room Status Dashboard

1. Enter Room Number and click "GO" button **GO** 

### **FILTER BY EXTENSION**

Pull up the extension record from Room Status Dashboard

1. Enter extension and click "GO" button 📀

### SORT BY FIELD Room No. Extension Guest Name

Sort or order records from Room Status Dashboard

1. Click on field name, room number or extension. Records will sort in alphabetical or numerical order

### **SET NEW WAKEUP CALL**

Schedule wakeup call for a specific guest from Wakeup Call screen

- 1. Go to "Front Desk" menu Front Desk 🔻
- 2. Click on "Wakeup Call" option
- 3. Click on "Set new wakeup calls" and proceed

### **EDIT SCHEDULED WAKEUP CALL**

Change wakeup time for guest or room from Wakeup call screen

- 1. Go to "Front Desk" menu Front Desk 🔻
- 2. Click on "Wakeup Call" option
- 3. Enter Room number and click "GO"
- 4. Click edit and set new scheduled time

### **DELETE SCHEDULED WAKEUP CALL**

Cancel scheduled wakeup for a guest or room from Wakeup Call screen

- 1. Go to "Front Desk" menu Front Desk V
- 2. Click on "Wakeup Call" option
- 3. Enter Room number and click "GO"
- 4. Click delete and confirm deletion of wakeup

### **TOGGLE LONG DISTANCE DIALING**

Toggle the long distance dialing (LD) for guest phone ON (LD and local) or OFF (Only Local) from Room Status Dashboard. NOTE: Disabling long distance also disables international calls.

1. Click on LD switch for specific record O

### **TOGGLE INTERNATIONAL DIALING**

Toggle the international dialing (INTL) for guest phone ON (full access) or OFF (LD and local access) from Room Status Dashboard 1. Click on INTL switch for specific record

### **TOGGLE MWI**

Switch the Message Waiting Indicator (MWI) for guest phone ON or OFF from Room Status Dashboard. NOTE: Turns on or off indicator light only on guest rom telephone

1. Click on MWI switch for specific record Own

### **VIEW/PRINT WAKEUP CALL DETAILS**

*Print the details of scheduled wakeup calls for any guest or room from Wakeup Report Screen* 

- 1. Go to "Reports" menu Reports -
- 2. Click on "Wakeup Call Logs" option
- 3. Enter room number and click "GO"
- 4. Click plus + to expand history of wakeup record
- 5. Click "Print Report" button to print view in step 4

### **PRINT REPORT**

Print any report (calls, emergency calls, wakeup calls, housekeeping logs) from all reporting screens

1. Click Print Report button Print Report on the upper right hand side within specific Report

## NOTES

## NOTES

## NOTES

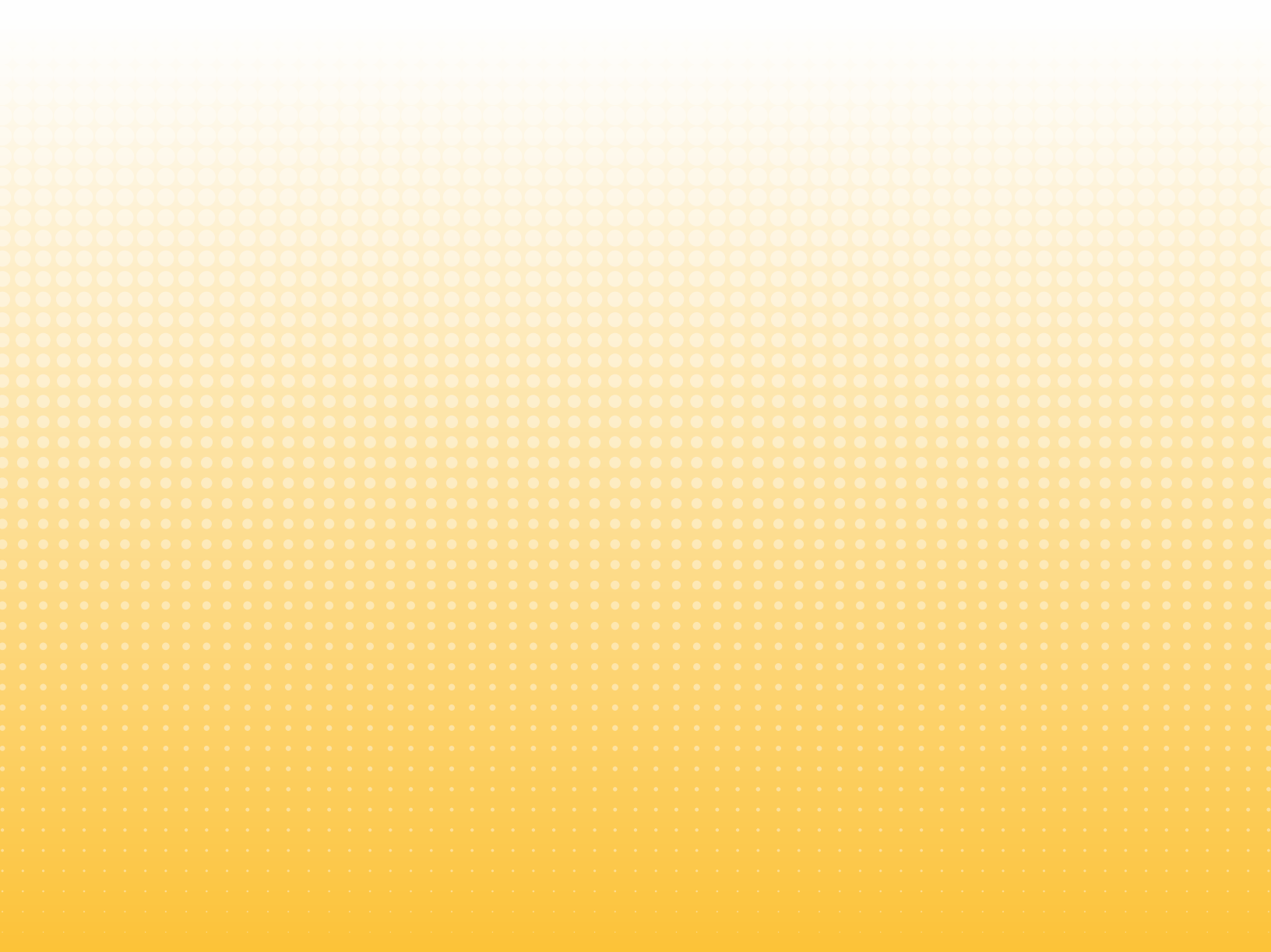

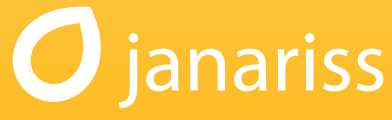

Document Version 03.14

© 2014. All rights reserved.